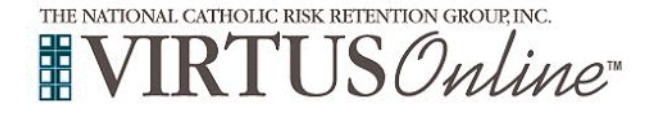

## Registration Instructions Diocese of Oakland

| <ul> <li>Before <u>or</u> after attending an instructor-led (live) session or to access online training of Protecting God's Children, all participants <u>must</u> register with VIRTUS Online.</li> <li>Go to: <u>www.virtusonline.org</u></li> <li>OR</li> <li>Go to the Diocesan website <u>http://www.oakdiocese.org/offices/safe-environment</u> and click on the VIRTUS Registration icon</li> <li>Click to begin the process.</li> </ul>                                                                                                    | VIRTUS<br>Registration                                                                                                    |
|----------------------------------------------------------------------------------------------------|----------------------------------------------------------------------------------------------------|
| <b>Create</b> a User ID and Password you can easily remember.<br>This is necessary for all participants. This establishes your account<br>with the VIRTUS program. If your preferred User ID is already<br>taken, please choose another ID. We suggest the use of email<br>addresses as user names.<br>Click <b>Continue</b> to proceed.                                                                                                    | Please create a user id and password that you will use to access your account Common names like Vary and John an net good choices at they are most likely already in use. Common abbreviators like 's jointh' and 'mipned' are also likely to brindly be unique. We suggest using your full name (whoto tapese) or enail aldees likely to already is in use. Create a User ID. Create a Password: Create a Password: Continue Your user id is case sensitive. We recommend that you use all lower case laters and avoid appece and punctuation. Email datessa are ok. Your user id must be at least 4 characters long. Your password must be at least 4 characters long. |
| <ul> <li>Provide all the information requested on the screen.</li> <li>Several fields are required, such as: First &amp; Last Name, Email Address, Home Address, City, State, Zip, Phone Number, and Date of Birth.</li> <li>(Note: Do not click the back button or your registration will be lost.)</li> <li>Click Continue to proceed.</li> <li>If you do not have an email address, consider obtaining a free email account at mail.yahoo.com, or any other free service. This is necessary for your VIRTUS Coordinator to communicate with you. If you cannot obtain an email address, enter: noaddress@virtus.org.</li> </ul> | Please provide the information requested below DO NOT CLICK THE BACK BUTTON OR YOUR REGISTRATION WILL BE LOST SalutationPlease select* First Name:* Middle Name:* Last Name:* Email:* No email* Home Address:* Home Address:* Clay:* State:Select** ZiP:* Daytime Phone:* Daytime Phone:* Date of Birth:#* wny*                                                                                                    |
| <b>Select</b> the <u>PRIMARY</u> location where you work or volunteer by clicking the downward arrow and highlighting the location.<br>Click <b>Continue</b> to proceed.<br><i>Note: If you serve at multiple diocesan locations, you will be prompted to select those additional locations in future screen(s).</i>                                                                                                    | Please select the primary location where you work , volunteer or worship. Do not select the location of your training session Unless it fails into one of the categories above) Primary location: -Please select -  Continue If you are associated with multiple locations, please choose the primary (work) location first. Then click the continue button to select additional locations such as those where you volunteer or worship.                                                                                                    |
| Your selected location(s) are displayed on the screen.<br>Select <u>YES</u> , if you need to add secondary/additional locations.<br>(Follow instructions in previous step to select additional locations.)<br>Otherwise, if your list of locations is complete, select <u>NO</u> .                                                                                                    | This is the list of locations with which you are associated:<br>Chancery (Oakland)<br>Do you work, volunteer, or worship in another location?<br>YES NO                                                                                                    |

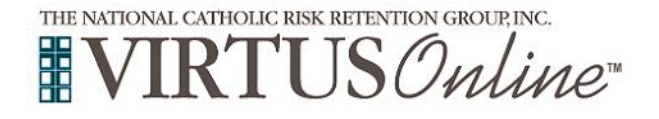

## Registration Instructions Diocese of Oakland

| <ul> <li>Select the role(s) that you serve within the Diocese of Oakland and/or parish/school. (Use descriptions supplied, to help determine appropriate role(s) to select.)</li> <li>Please check <u>all</u> roles that apply.</li> <li>Click Continue to proceed.</li> </ul>                                                       | Please select the roles that you play within your #entityLabel# Please check all that apply. You must select at least one role. Candidate for ordination Deacon Priest Educator If you have a title within your diccese, please enter it below. If you have a title, please briefly describe what you do for the diocese. Title or Diccesan function: Continue |
|----------------------------------------------------------------------------------------------------|----------------------------------------------------------------------------------------------------|
| <b>Please</b> answer the following question:<br>"Do you interact with, work with or come into contact with minors<br>and/or vulnerable adults of this diocese?"<br>Click <b>Continue</b> to proceed.                                                                                                    | Do you interact with, work with or come into contact with minors<br>and/or vulnerable adults of this diocese?<br>Yes<br>No<br>Continue                                                                                                    |
| <ul> <li>Please review the following and respond to each of the following documents.</li> <li>Diocese of Oakland Code of Conduct</li> <li>To proceed, please enter your full name and today's date, and Confirm by clicking on: "I've downloaded, read, and understand the Catholic Diocese of Oakland's Code of Conduct"</li> </ul> | Diocese of Oakland<br>Code of Conduct<br>Uppe<br>PDF<br>Ve downloaded, read, and understand the<br>Catholic Diocese of Oakland's Code of Conduct.                                                                                                    |
| If you have <u>not</u> attended a <u>VIRTUS</u> Protecting God's Children<br>Session, choose <u>NO</u> .<br>Otherwise, choose <b>YES</b> .                                                                                                    | Have you already attended a VIRTUS Protecting God's Children Session?                                                                                                    |
| If you chose <u>NO</u> during the previous step, you will then be presented<br>with the options for online training (at the top of the list, to take the<br>course online, click <b>PROTECTING GOD'S CHILDREN ONLINE</b><br><b>AWARENESS 3.0.</b><br>(If you chose YES during the previous step, this screen will not show.)         |                                                                                                    |
|                                                                                                    |                                                                                                    |

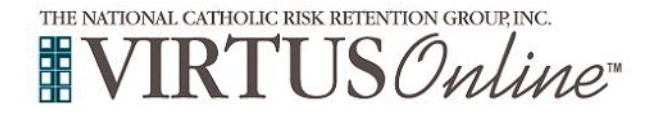

## Registration Instructions Diocese of Oakland

| If you selected the <u>online</u> training, you will be directed to the Online<br>Training Course. Please click on the <b>green circle</b> to begin the<br><b>Protecting God's Children® Online Awareness Session.</b> | Online Training Courses<br>Protecting God's Children® Online Awareness Session 3.0<br>Assigned: 06/01/2016<br>Due: 06/15/2016                                                                                                    |
|----------------------------------------------------------------------------------------------------|----------------------------------------------------------------------------------------------------|
| If you selected <u>instructor-led</u> training, please review the screen for important information with regard to your registration.<br>Thank you for completing the registration process!                             | Thank you for completing the registration process.<br>Thank you for registering for a Protecting God's Children session and with VIRTUS Online.<br>You will receive an email confirming your registration for the session you selected.<br>After you attend your session, your account request will be reviewed by your Coordinator.<br>You will be notified via email when your VIRTUS Online account is activated. |